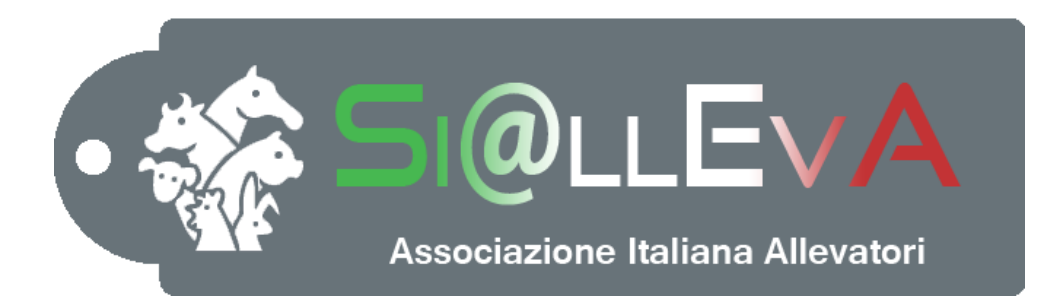

# MANUALE DI USO

### Manuale 001

### **INSTALLAZIONE DEL PROGRAMMA**

## Ultima revisione 29 Febbraio 2016

#### **INSTALLAZIONE DEL PROGRAMMA**

I requisiti minimi per l'installazione del programma sono indicati nell'allegato C del contratto.

Dopo aver ottenuto la USERNAME e PASSWORD collegarsi al sito <u>www.sialleva.it</u>.

Dalla home page del sito, cliccando su download, si apre una finestra in cui si deve digitare la username e la password e cliccare sul pulsante Login.

|                                                                                                    | Minutes & Science - Souther                                                                                                    |                                                                                                    |
|----------------------------------------------------------------------------------------------------|----------------------------------------------------------------------------------------------------|----------------------------------------------------------------------------------------------------|
| File Modifica Visualizza Preferiti Strumenti ?                                                                                                |                                                                                                    | D + ≅ C Ø Si@IEvA - Log On Si@IEvA × û ★ 8                                                            |
| × Google                                                                                                    | 👻 🛂 Effettua la ricerca 👻 🔀 Condividi 🛛 🍇 Traduci 👻 🌽 Altro ≫                                                                                                    | 🗘 👤 Alessia Tondo 🕶 🔧 🗸                                                                               |
| Looperatualistica<br>Download<br>Contattualistica<br>Faq                                                                                      | Log On Si@IEvA<br>Inserisci nome utente e password, se non hai le credenziali rivolgiti all'associazio<br>Informazioni account<br>1. Nome utente<br>2. Password<br>            | one territoriale di competenza!                                                                       |
| Ti informiamo che, per migliorare la tua espe<br>accetta saranno attivati tutti i cooki<br>http://www.sialleva.it/Users/Accountsial/Loginsial | rienza di navigazione, questo sito utilizza dei cookie.Se continui senza modificare<br>e specificati nell' Informativa estesa ai sensi dell' art. 13 del Codice della privacy. | le impostazioni del tuo browser e clicchi su Chiudi ed<br>La politica della Privacy Chiudi ed accetta |
| 🚱 🙋 🦁 🥵 🕌                                                                                                    |                                                                                                    | ا⊤ م ال(v) 08:58<br>20/10/2015                                                                        |

Nella finestra che si apre si deve cliccare sul link <u>Download Si@llEvA Versione xx.xxx.xxxxx</u> e iniziare la procedura di installazione. Sotto al link ci sono informazioni sulle novità dell'ultima versione rilasciata.

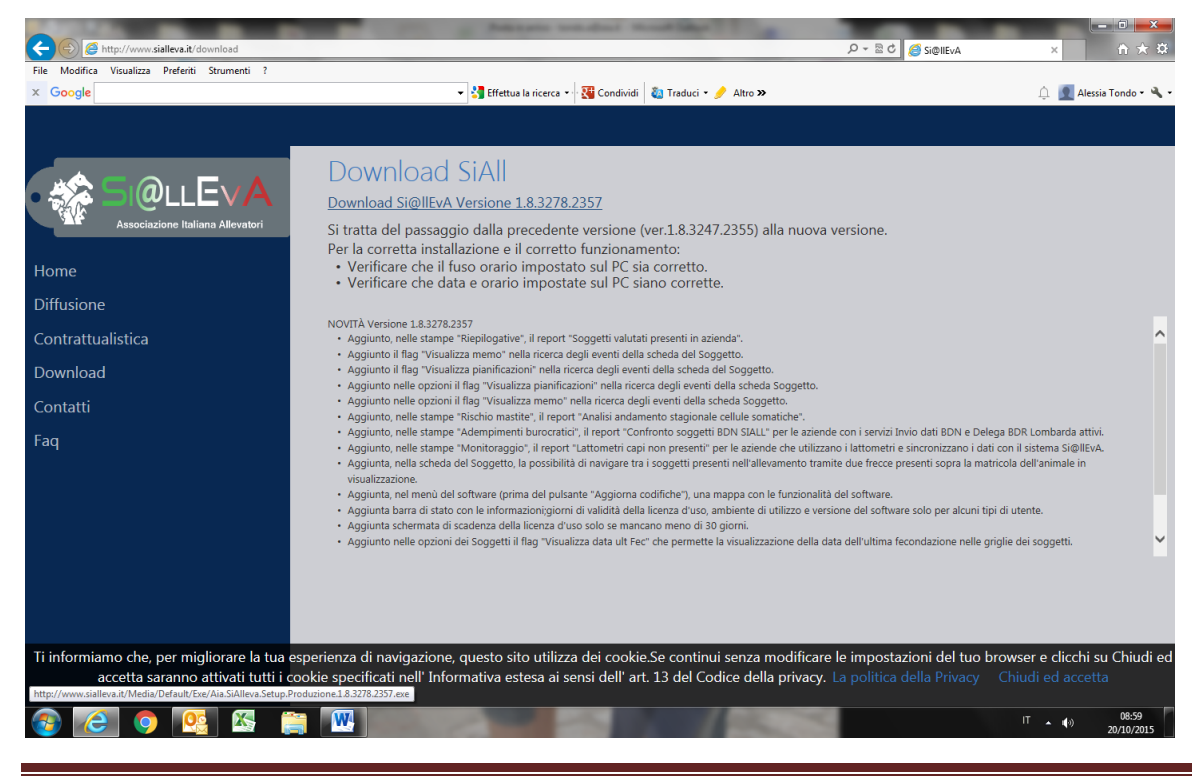

Man001 – Installazione del programma – 29 febbraio 2016

Dopo aver cliccato sul link si apre una finestra (a volte in basso). Cliccare sul pulsante Esegui.

| + ttp://www.sialleva.it/downle                                         | معظ مال المعني معني معني معني معني معني معني معني                                                                                                    |
|------------------------------------------------------------------------|----------------------------------------------------------------------------------------------------|
| Koogle     Google                                                      | menti 🤉 🗸 Effettua la ricerca 🗸 🔀 Condividi 🛛 Traduci 🕶 🥜 Altro >> 🗘 🙍 Alessia Tondo = 🔌 =                                                                                                    |
| Home<br>Diffusione<br>Contrattualistica<br>Download<br>Contatti<br>Faq | <ul> <li>A province of the province of the</li></ul> |
| Ti informiamo che, per miglior<br>accetta saranno atl                  | are la tua esperienza di navigazione, questo sito utilizza dei cookie.Se continui senza modificare le impostazioni del tuo browser e clicchi su Chiudi ed                                                                                                    |
| 🚱 (Ĉ) 👰                                                                | Exeguire o salvare Aia.SiAlleva.Setup.Produzione.1.8.32/8.235 /.exe (99,2 MB) da sialleva.it / Esegui Salva V Annulla ×                                                                                                    |

Il sistema potrebbe visualizzare un avviso di protezione. Cliccare sul pulsante Esegui.

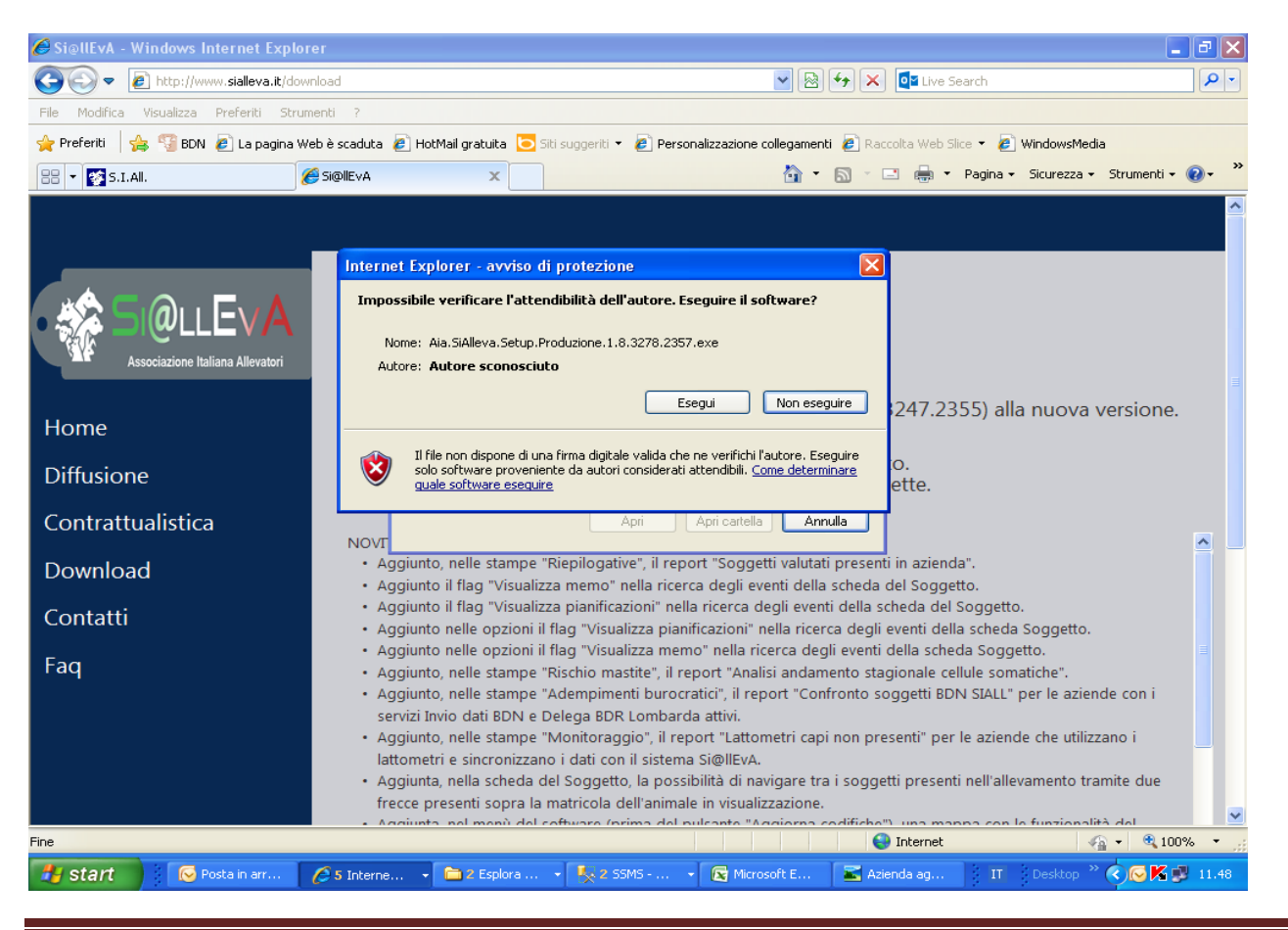

Man001 – Installazione del programma – 29 febbraio 2016

Si apre una nuova finestra. Cliccare sul pulsante Installa.

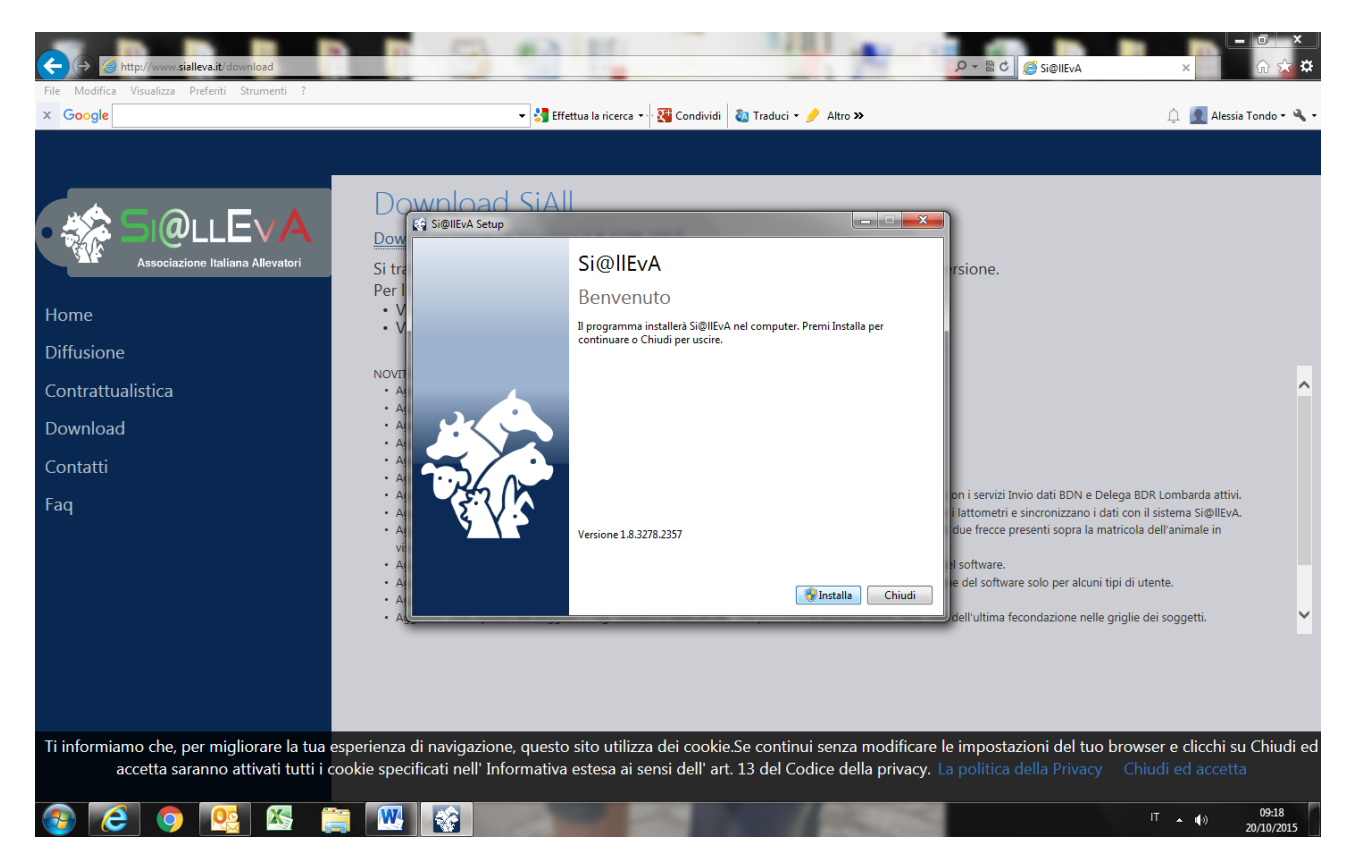

Per l'installazione ci possono volere alcuni minuti.

| 김 및 이 가 () 구<br>INSTALLAZIONE DEL PROGRAMMA - Microsoft Word<br>File Home Inserisci Layout di pagina Riferimenti Lettere Revisione Visualizza                                                                                                    |                                                             | - 0 X<br>(?                                                                                                    |
|----------------------------------------------------------------------------------------------------|-------------------------------------------------------------|----------------------------------------------------------------------------------------------------|
| Calibri (Corpc v 11 ・ A A A A A A A A A A A A A A A A A                                                                                                    | aBbCcDe AaBbCcDe<br>nfasi deli Enfasi (cor<br>Transi teli * | Atrova ▼<br>atrova ▼<br>atrova ↓<br>atrova ↓<br>at |
| Version of the second second s |                                                             |                                                                                                    |
| Pagina: 3 di 3 Parole: 91 🧭 Italiano (Italia)                                                                                                    | 90%                                                         | (-) (+)<br>(09:21                                                                                                    |

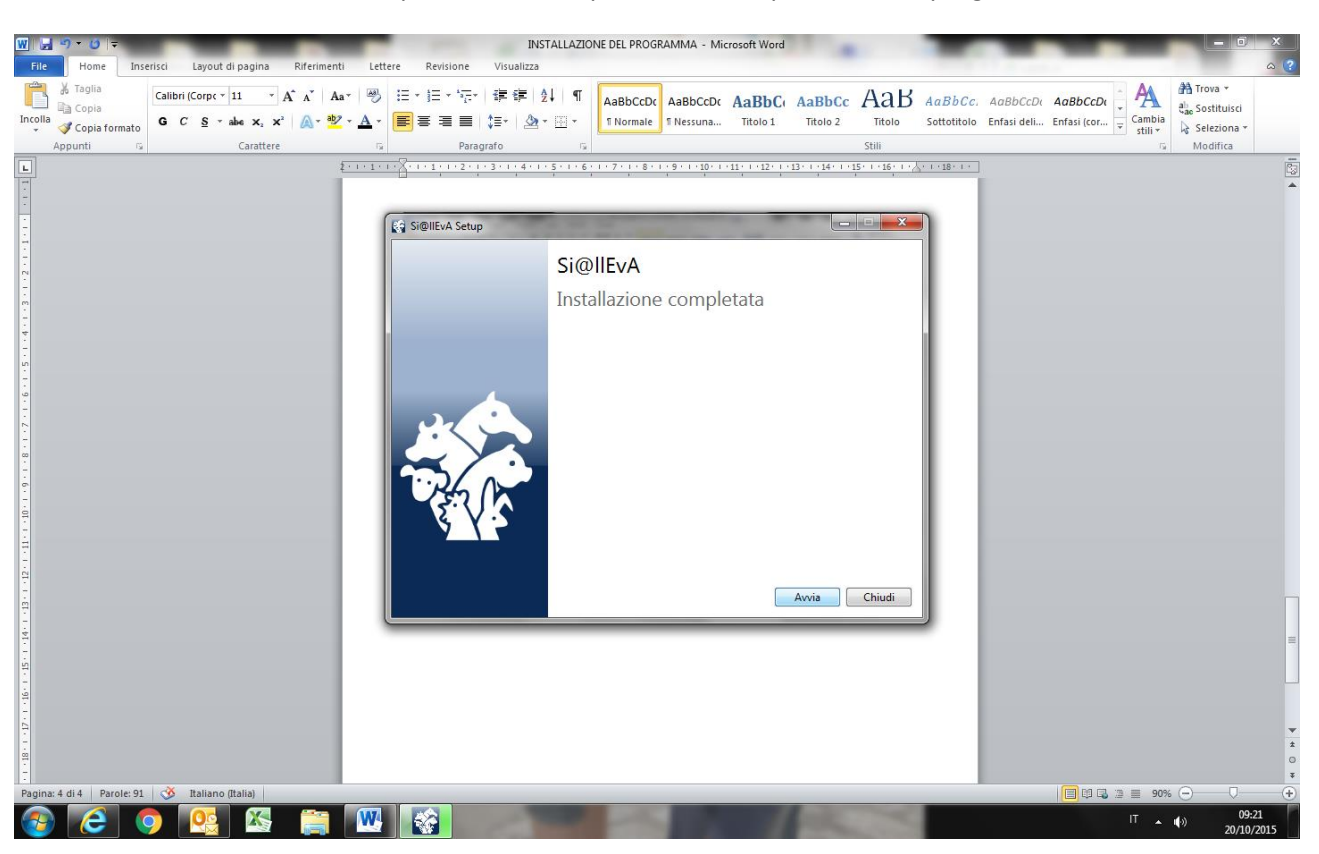

Quando l'installazione è finita si può cliccare sul pulsante Avvia per avviare il programma.

Quando si apre il programma si deve di nuovo inserire la USERNAME e la PASSWORD.

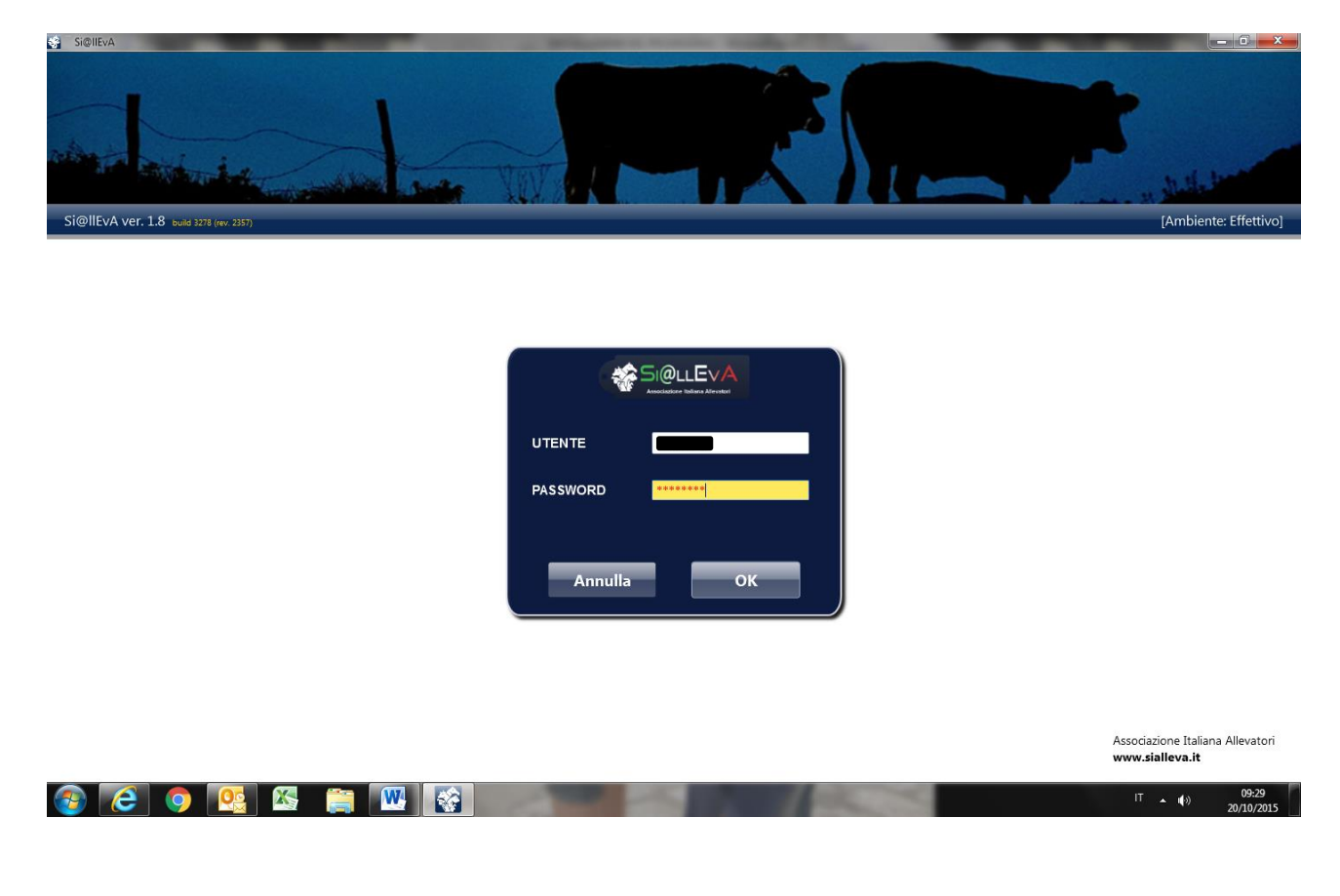

#### PROBLEMI IN FASE DI INSTALLAZIONE

In fase di installazione potrebbero insorgere problemi legati alla configurazione del computer dell'allevatore, di seguito sono riportate alcune operazioni da fare sistematicamente che generalmente risolvono le problematiche. E' consigliabile installare TeamViewer sul computer dell'allevatore per risolvere eventuali problemi che richiedano l'intervento di un operatore specializzato.

1. Versione del sistema operativo e service pack installato.

Verificare la versione:

|                        |                          |                                       |                           | 🖳 Sistema                                |                                    |                                       |                                  |
|------------------------|--------------------------|---------------------------------------|---------------------------|------------------------------------------|------------------------------------|---------------------------------------|----------------------------------|
|                        | Apri                     |                                       |                           | ← → ∨ ↑ 🛃 > Pannello                     | di controllo > Sistema e sicurezza | > Sistema                             |                                  |
| Quest                  | Aggiungi ad Acces        | so rapido                             |                           | Pagina iniziale Pannello di<br>controllo | Visualizza informazioni            | di base relative al computer          |                                  |
|                        | Aggiungi a Start         |                                       |                           | 💡 Gestione dispositivi                   | Edizione Windows                   |                                       |                                  |
| Connetti unità di rete |                          | Impostazioni di connessione<br>remota | © 2015 Microsoft Corporat | ion Tutti i diritti cono risenati        |                                    |                                       |                                  |
| Gesti                  | Disconnetti unità d      | li rete                               |                           |                                          | Protezione sistema                 | © 2013 Microsoft Corporat             | ion. Futur unita sono iiservati. |
|                        | Crea collegamento        | Crea collegamento                     | Impostazioni di sistema   | Sistema                                  |                                    |                                       |                                  |
|                        | Elimina                  |                                       |                           | avanzate                                 | Processore:                        | Intel(R) Core(TM) i5-4590 CPU @ 3.3   |                                  |
|                        | Rinomina                 |                                       |                           |                                          | Memoria installata (RAM):          | 4,00 GB (3,80 GB utilizzabile)        |                                  |
|                        | Proprietà                |                                       |                           |                                          | Tipo sistema:                      | Sistema operativo a 64 bit, processor |                                  |
|                        | a constant of the second |                                       |                           |                                          | Penna e tocco:                     | Nessun input penna o tocco disponi    |                                  |

Configurazione richiesta:

| Versione del sistema operativo | Service pack richiesto |
|--------------------------------|------------------------|
| Windows XP                     | Service Pack 3         |
| Windows 7 o superiore          | Versione base          |

Nel caso in cui non sia installato il service pack richiesto è necessario effettuarne l'installazione tramite Windows Update o scaricando il pacchetto di installazione dal sito Microsoft.

Si consiglia di effettuare sempre tutti gli aggiornamenti in coda prima di procedere all'installazione del software.

2. Disattivare la protezione antivirus.

E' stato riscontrato che alcuni antivirus bloccano componenti del software impedendone la corretta installazione. Solitamente è possibile interrompere momentaneamente la protezione tramite l'icona dell'antivirus nella traybar o tramite l'interfaccia dell'antivirus.

| Karanada Fada internetia 10 km Windows                                       | Kaspersky<br>Endpoint Security 10<br>for Windows                                                                           | Servizio di reputazione su<br>KSN                                                                                                    |
|------------------------------------------------------------------------------|----------------------------------------------------------------------------------------------------|----------------------------------------------------------------------------------------------------|
| Impostazioni<br>Sospendi la protezione e il controllo                        | Protezione e controllo                                                                                                    | Impostazioni                                                                                                    |
| Informazioni su<br>Esci                                                      | Controllo endpoint  Protezione anti-virus  Anti-Virus File  Anti-Virus Posta                                               | Abilita Anti-Virus File     Questo componente nsede nella RAM ed esamina tutti i file aperti, salvati e av     la massima protezione in qualsiasi momento.     Livello di protezione |
| کی کی میں کی میں کی میں کی میں کی میں کی کی کی کی کی کی کی کی کی کی کی کی کی | Anti-Virus Web Anti-Virus IM Firewal Prevenzione attacchi di rete System Watcher Chitvità pianficate Kunostazioni avanzate | Consigliato     Protezione ottimale     Consigliata per la maggior parte degli utenti     Azione se viene rilevata una minaccia                                                      |
| IT 🔤 🍡 🕩 10:24<br>29/02/2016                                                 |                                                                                                    | Seleziona azione: Disinfetta. Elimina se la disinfezione fallisce                                                                                                    |

Una volta completata l'installazione è possibile riattivare il software antivirus.

3. Installare manualmente il Framework .NET o effettuarne il ripristino.

Configurazione richiesta:

| Sistema Operativo     | .Net Framework |
|-----------------------|----------------|
| Windows XP SP3        | Versione 4     |
| Windows 7 o superiore | Versione 4.5   |

a) Verificare la presenza del software in base al sistema operativo e nel caso in cui non sia presente scaricare il setup dal sito Microsoft ed effettuare l'installazione.

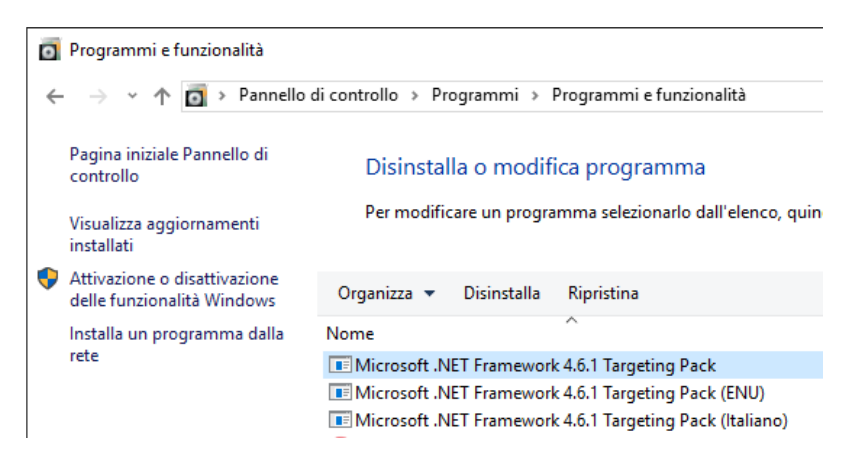

a) Nel caso in cui il software sia presente è possibile tentare il ripristino del software tramite il Repair Tool fornito da Microsoft.

https://www.microsoft.com/en-us/download/details.aspx?id=30135